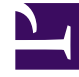

# **GENESYS**

This PDF is generated from authoritative online content, and is provided for convenience only. This PDF cannot be used for legal purposes. For authoritative understanding of what is and is not supported, always use the online content. To copy code samples, always use the online content.

## iWD Manager Help

**Filtres** 

## Filtres

Les filtres vous permettent de réduire la liste des tâches disponibles dans la liste globale des tâches. Chaque filtre est défini par un ensemble de critères (facultatifs) et de colonnes de tableau qui seront affichés dans la liste globale des tâches.

#### Filtres préconfigurés

Le tableau ci-après présente la liste des attributs et des actions disponibles dans la vue **Filtres**.

| Attribute/Action                                     | Description                                                                                                    |
|------------------------------------------------------|----------------------------------------------------------------------------------------------------|
| Nom                                                  | Nom du filtre.                                                                                                    |
| Public                                               | Détermine si le filtre sera disponible pour tous les utilisateurs<br>(coché) ou uniquement pour l'utilisateur actuel (non coché).                                                                                                    |
| Critères de filtre                                   | Les tâches qui ne correspondent pas aux critères définis seront<br>exclues de la liste globale des tâches lors de la sélection du<br>filtre. Vous pouvez ajouter des conditions de critères en les<br>sélectionnant dans la liste déroulante <b>Sélectionner les</b><br><b>critères à ajouter</b> . Certaines conditions de critères sont<br>paramétrables ; pour ces conditions, les paramètres peuvent<br>être configurés directement dans une table de critères (par<br>exemple, l'état pour le critère L'état est ). Des attributs<br>personnalisés peuvent être utilisés dans bon nombre des<br>critères de filtre, avec la configuration appropriée. Les attributs<br>personnalisés des tâches sont configurés dans le composant<br>iWD GAX Plugin. Consultez l'onglet <b>Attributs de tâche</b> de la<br>section Data Mart de l'aide du composant iWD GAX Plugin. |
| Colonnes de la table                                 | La liste globale des tâches affiche ces colonnes lors de la<br>sélection du filtre. Vous pouvez ajouter, supprimer et<br>réorganiser les colonnes. Un utilisateur peut faire son choix dans<br>une liste contenant, par défaut, tous les attributs iWD de base<br>et étendus. Avec une configuration appropriée, il est également<br>possible de sélectionner des attributs personnalisés.                                                                                                    |
| Enregistrer, Enregistrer et fermer, Annuler, Effacer | Fonctions standard d'iWD Manager.                                                                                                    |

#### Attributs de filtre

### Création de filtres personnalisés

#### Création d'un filtre personnalisé

- 1. Cliquez sur **Filtre > Nouveau** dans le volet de navigation situé à gauche.
- 2. Cochez la case **Public** pour permettre à tous les utilisateurs d'accéder au nouveau filtre. Si cette case n'est pas sélectionnée, seul l'utilisateur actuel peut voir le nouveau filtre.
- Dans le menu déroulant Sélectionner un critère à ajouter situé en bas à gauche, sélectionnez les critères de filtre du nouveau filtre. Utilisez le bouton de suppression rouge situé à droite du critère sélectionné pour le supprimer, au besoin.
- 4. Dans le menu déroulant **Sélectionner une colonne à ajouter** situé en bas au centre, ajoutez de nouvelles colonnes à la table pour afficher la sortie du filtre. La sélection actuelle des colonnes de la table apparaît à droite de l'écran. Utilisez les flèches haut/bas pour trier l'affichage des colonnes de la table. Utilisez le bouton de suppression rouge pour supprimer des colonnes, au besoin.
- 5. Cliquez sur **Enregistrer** ou sur **Enregistrer et fermer**. Le filtre nouvellement créée est désormais sélectionnable dans la fenêtre principale de la liste globale des tâches.

#### Liens connexes

- Liste globale des tâches
- Icônes de médias
- Importer/Exporter
- Propriétés d'interaction personnalisées